## How to set up Gradebook

- 1. Log on to RenWeb
- 2. Go to Main Menu- Select Classroom
- 3. Choose a class.
- 4. Drop down the top menu and choose gradebook

| 3.8.MAT - 4B 🔻 | Communication        |                          | Meadow Glade Adventist Elementary<br>2017-2018   Q1 | <br>SR |
|----------------|----------------------|--------------------------|-----------------------------------------------------|--------|
|                | Gradebook            |                          |                                                     |        |
|                | Lesson Plans         |                          |                                                     |        |
|                | Report Card Class    |                          |                                                     |        |
|                | Students             |                          |                                                     |        |
|                | Textbooks Assignment | $\sim$                   |                                                     |        |
|                | Web Items            | _                        |                                                     |        |
|                |                      | Communication has moved! |                                                     |        |
|                |                      | Click here to access.    |                                                     |        |
|                |                      |                          |                                                     |        |
|                |                      |                          |                                                     |        |
|                |                      |                          |                                                     |        |

5. When setting up gradebook for the year categories need to get set up. To set up categories, click on categories on the right side.

| 3.8.MAT - 4B ▼ Gradebook ▼                | Meadow Glade Adventist Elementary III SR                |
|-------------------------------------------|---------------------------------------------------------|
| Term Categories<br>Q1 ▼ All Assignments ▼ | Linenralied Options Categories Sort Recalculate Reports |
| Assignments - + 💻                         | Fill Grades Load Attendance Load Web Test               |
| No students enrolled in class.            |                                                         |
|                                           |                                                         |
|                                           |                                                         |
|                                           |                                                         |
|                                           |                                                         |
|                                           |                                                         |
|                                           |                                                         |

6. Gradebook Categories box will open. Select the Plus. Add a category, such as Daily Work, Test, etc. Then Save.

| Categories are crea<br>using the Weighted | ated to group as<br>Percentage or | ssignments<br>Mixed calcu | for organiza<br>Ilation meth | tion and fo<br>od). | r weighting ( | if   |
|-------------------------------------------|-----------------------------------|---------------------------|------------------------------|---------------------|---------------|------|
|                                           |                                   |                           |                              |                     | Cancel        | Save |
|                                           |                                   |                           |                              |                     |               |      |
|                                           |                                   |                           |                              |                     |               |      |
|                                           |                                   |                           |                              |                     |               |      |
|                                           |                                   |                           |                              |                     |               |      |
|                                           |                                   |                           |                              |                     |               |      |
|                                           |                                   |                           |                              | _                   |               |      |
|                                           |                                   |                           |                              |                     |               |      |
| Gradebook                                 | Categories                        | +                         |                              |                     |               |      |

| Daily Work |        |    |
|------------|--------|----|
|            |        |    |
|            | Cancel | Sa |
|            |        |    |
|            |        | 1  |
|            |        |    |

- 7. After all the categories are entered, next Assignments need to be added.
- 8. To add an assignment, click on the plus next to assignment on the left side.

| 3.8.MAT - 4B      |                 | < ▼      |  |
|-------------------|-----------------|----------|--|
| Term C            | ategories       |          |  |
| Q1 🔻 A            | All Assignments | -        |  |
| Assignments       |                 |          |  |
| All Assignme      | nts 👻 🕂         | <u>₽</u> |  |
| No students enrol | led in class.   |          |  |

## 9. Enter the assignment. Save!

| Categor     All As | 3.8.MAT - 4B > Q1                         |                                           |           |                                                              | X T Recal |
|--------------------|-------------------------------------------|-------------------------------------------|-----------|--------------------------------------------------------------|-----------|
| ents<br>signments  | Assignments 🗸 🕂                           |                                           |           |                                                              | ttendance |
| nts enrolled in    | ASSIGNMENT GRADES                         |                                           |           |                                                              |           |
|                    | Details<br>Category*<br>DW<br>Description | Title WRBK Prbm.10-20                     | 15 / 50   | Preferences Calc/Display Publish to Lesson Plan Mark as Test | ^         |
|                    | Workbook Problems 10-20                   |                                           |           |                                                              |           |
|                    |                                           |                                           | 23 / 8000 |                                                              |           |
|                    | Date Assigned<br>Monday, Aug 28, 2017     | <ul> <li>Tuesday, Aug 29, 2017</li> </ul> | •         |                                                              |           |
|                    | Max Points                                | Weight                                    |           |                                                              |           |
|                    | 100                                       | 1                                         |           |                                                              |           |
|                    |                                           | 1.                                        |           |                                                              | ~         |

## 10. Enter grades. Example below.

| Term Categories Q1 ▼ All Assignments ▼ |         |                                      | 은 🔅 🛄 Â.간 💟 🛄<br>Unenrolided Options Cettergories Sort Receivalue Reports |
|----------------------------------------|---------|--------------------------------------|---------------------------------------------------------------------------|
| Assignments - +                        |         |                                      | Fill Grades Load Attendance Load Web Test                                 |
| Student Name                           | Gbk Avg | WRBK Prb. 10-20<br>28-Aug<br>100 (1) |                                                                           |
| Fautt, Kaden                           | 80 / B- | 80                                   |                                                                           |
| Kuerzinger, Torsten                    | 75 / C  | 75                                   |                                                                           |
| Kutch, Rayna                           | - / -   |                                      |                                                                           |
| Natiuk, Avery                          | -/-     |                                      |                                                                           |
| Scott, Brooklyn                        | -/-     |                                      |                                                                           |

11. At the end of the quarter, you can load grades directly on to the report card from gradebook. Please see the How Enter Grades into Report Card from Gradebook at <a href="http://oceducation.org/renweb/">http://oceducation.org/renweb/</a>

> Questions Call Fawn Fahrer 503-850-3551 Fawn.fahrer@oc.npuc.org